## How to Renew AAUW Membership Online

1. Go to <u>aauw.org</u>. Log In at top right of page; enter your email address and password, then LOG IN.

2. Your Personal Snapshot page displays; scroll down and click RENEW.

3. Update personal information on the Membership Management screens; then Next.

4. Select Membership Type, click on National; Next.

5. For Branch or State Memberships: Select Yes; Next.

6. Select branch MO7084; scroll to the bottom and Next.

7. If you belong to more than one branch, choose your primary branch using the drop-down arrow; click Next.

8. Ensure that the MO-Missouri State Dues box is checked; scroll to the bottom and Next.

9. Optional donation to the Greatest Need Fund; then Next.

10. Enter Payment Type and select Pay Now—New Credit Card.

11. Enter card information; SUBMIT. Allow time for the system to process your information. You will have the option to print a receipt.

For most Ballwin-Chesterfield members, existing memberships expire on June 30. Members who have joined since July 1, 2022, will renew on their anniversary dates (i.e., 12 months from the date of joining). If you have any questions or concerns, we are available to assist.